# CHICAGO ST&TE UNIVERSITY

# A Guide to Submitting and Reviewing the Unit PME Report Using LiveText

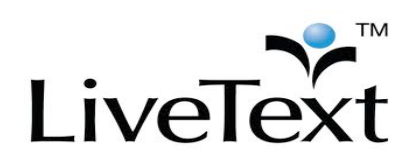

#### **Contents:**

| PreliminariesPage 2                                                     |
|-------------------------------------------------------------------------|
| Logging-in to LiveTextPage 2                                            |
| Creating the LiveText Document to House/Archive PME filesPage 2         |
| Adding Name and the Unit Name to the LiveText DocumentPage 5            |
| Downloading the Master Template PME filesPage 6                         |
| Uploading your PME report filePage 7                                    |
| Uploading your Baldridge Worksheet/Environmental Scan report filePage 8 |
| Sharing the LiveText DocumentPage 9                                     |
| Sending the LiveText Document for ReviewPage 10                         |
| Viewing the Assessment ResultsPage 11                                   |

## Preliminaries:

\*Credentials to an administrative LiveText account must be obtained and available for login.

\*Prior to submitting in LiveText one must first have the report finalized in a Microsoft Word or .pdf format.

\*Once the file or files are saved on a computer or flash drive they can be uploaded into LiveText from the source and submitted in a specific way. *(Specific uploading and submitting procedures follow below).* 

#### **Logging-in to LiveText:**

STEP A: In the browser address bar type in the following web address for LiveText: www.livetext.com

STEP B: In the top right corner of the screen you can type in your *username* and *password* in the corresponding text boxes.

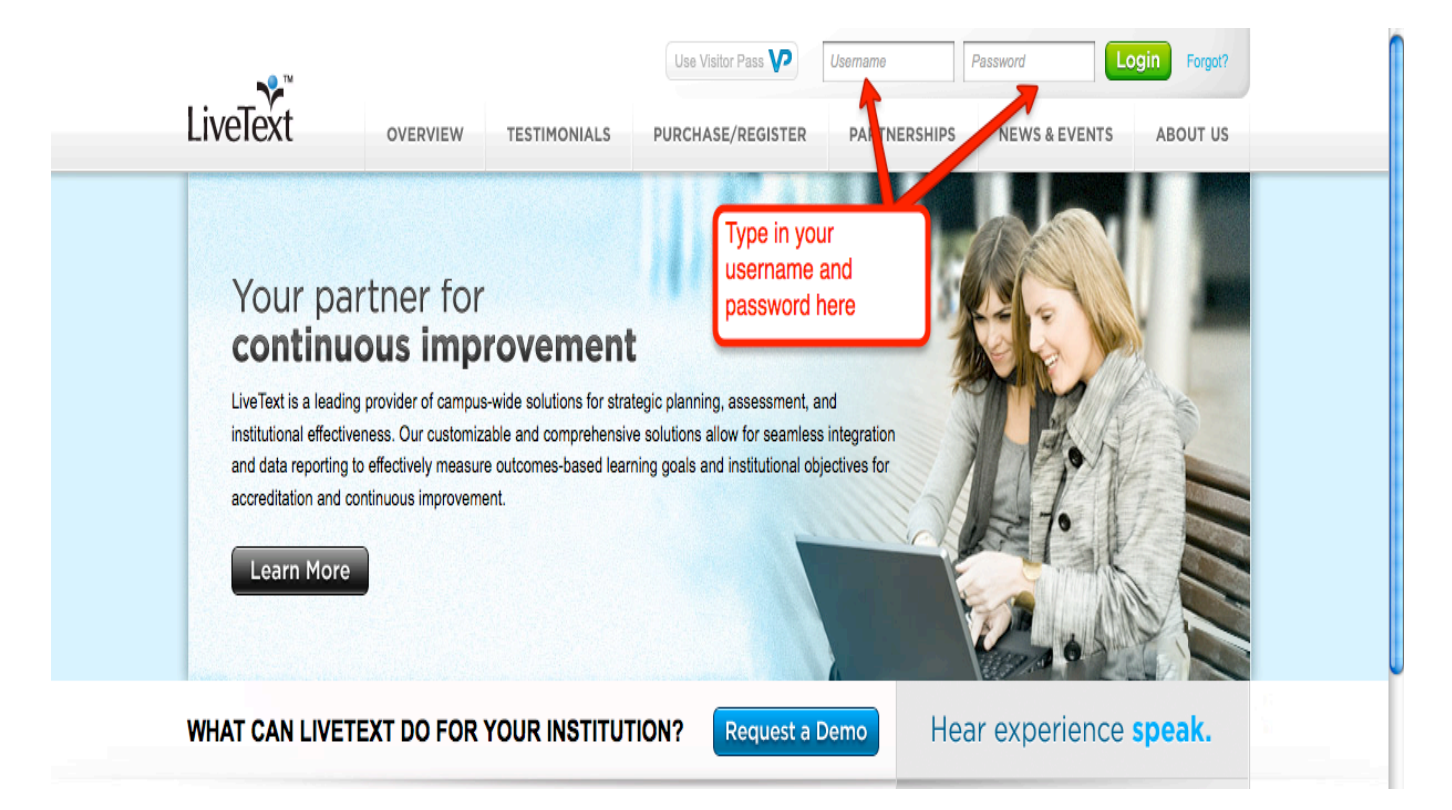

### <u>Creating the LiveText Document to House/Archive PME files:</u>

STEP 1: Once you are logged-in to LiveText you need to click on the **"Documents"** tab located at the top left of the screen.

STEP 2: Click on the **"New"** tab with green plus sign at the left of the screen.

| LiveText Dashboard Documents Reviews Forms Community Tools |  |
|------------------------------------------------------------|--|
| Documents STEP1: Click here                                |  |
| My Work Inbox Sent Trash All Manage My Labels              |  |
| My Work     STEP2: Click here                              |  |
| + New Apply Label Thange Label Remove Label Delete         |  |

STEP 3: Click on the Folder drop down menu (down arrow).

STEP 4: Click on the **"University Assessment Committee – Master Documents"** text for the folder selection.

| Folder      | Choose a folder                                                  |       |
|-------------|------------------------------------------------------------------|-------|
| Tomplete    | Choose a folder                                                  |       |
| remplate    | Chicago State University                                         |       |
|             | Accreditation                                                    | STEPS |
| Title       | Assessments                                                      | Click |
| Description | Courses                                                          | Horo  |
| Description | Lesson Plans                                                     | Here  |
|             | Portfolios                                                       |       |
|             | Projects                                                         |       |
|             | IL: Chicago State University University Assessment Committee: IR |       |
|             | HLC Accreditation                                                |       |
|             | NCA Focused Visit - January 2010                                 |       |
|             | University Assessment Committee – Master Documents               | STEP4 |
|             | LiveText                                                         |       |
| Lavout      | Assessments                                                      | Click |
| 20,000      | Courses                                                          | Here  |
| Chule Cat   | Lesson Plans                                                     |       |
| Style Set   | Portfolios                                                       |       |
|             | Projects                                                         |       |
|             | Training Templates                                               |       |
|             |                                                                  |       |

STEP 5: Click on the **Template drop down menu** (down arrow).

STEP 6: Click on the "ART – Id – UAC – PME – Annual Plan FY2014" text for the template.

| Folder      | University Assessment Committee - Master Documents                                                                                                    | •              | •         |                      |
|-------------|----------------------------------------------------------------------------------------------------|----------------|-----------|----------------------|
| Template    | Choose a template                                                                                                    |                |           | STEP5:               |
| Title       | Choose a template<br>ART - F - UAC - Academic - Self-Assmnt: Fund, Ques                                                                                                    |                |           |                      |
| Description | ART - Ia - UAC - GenEd - Assessment Plan/Report [P<br>ART - Ib - UAC - UG/GR Majors - Assessment Plan/Re<br>ART - Ic - UAC - COE - Assessment Plan & Report [P                                            |                |           |                      |
|             | ART - M - UAC - FME - Annual Fran F 2014<br>ART - M - UAC - Key Changes Report / Minutes - [P<br>NON - F - UAC - NonAcad - Self-Assmnt: Fund. Quest<br>NON - I - UAC - NonAcad - Assessment Plan/Report [ |                |           | STEP6:<br>Click Here |
|             |                                                                                                    |                | 11.       |                      |
| Layout      | Single Page                                                                                                    |                |           |                      |
| Style Set   | Default - Left Table of Contents                                                                                                    | Preview Styles |           |                      |
|             |                                                                                                    |                | Save as N | New Document         |

STEP 7: Click in the title text box and type the following text format for your title including your specific unit and the year instead of ART and 2014: **ART – Id – UAC PME – Annual Plan FY2014.** 

STEP 8: Click on the green "Save as New Document" button.

| Folder      | University Assessment Committee - Master Documents                     |
|-------------|------------------------------------------------------------------------|
| Template    | ART - Id - UAC - PME - Annual Plan FY2014 STEP7: Click                 |
| Title       | COE – Id – UAC PME – Annual Plan FY2015 and type title here            |
| Description |                                                                        |
|             | NOTE: Change                                                           |
|             | reflect your unit                                                      |
|             | and fiscal year                                                        |
| Layout      | Single Page                                                            |
| Style Set   | Gradient Light Green & White - Left Table of Contents 🖨 Preview Styles |
|             | STEP8:                                                                 |
|             | Click Here Save as New Document                                        |

#### Adding Name and the Unit Name to the LiveText Document:

STEP 9: Click on the "Edit" button in the first section of the LiveText document.

#### COE - Id - UAC - PME - Annual Plan FY2014

by college of Education UnicagoStateUniversit

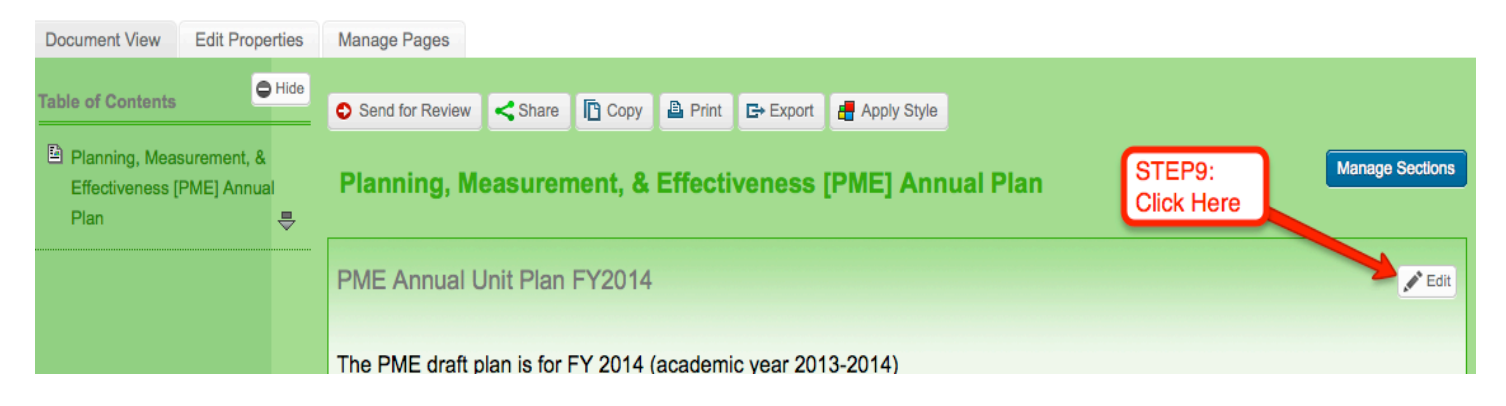

STEP10: Click inside the table and **type your unit name** and the **name of the person submitting** the report.

| Section Editor                                                                                                    |                                                                  |
|----------------------------------------------------------------------------------------------------|------------------------------------------------------------------|
|                                                                                                    |                                                                  |
| Section Title PME Annual Unit Plan FY2014                                                                                                    |                                                                  |
| Format     Font     Size     Image: Image: |                                                                  |
| The PME draft plan is for FY 2014 (academic year 2013-2014)                                                                                                    | STEP10: Click<br>here and type<br>the unit name<br>and your name |
| Unit: Enter Nat                                                                                                    | me                                                               |
| Submitted by:                                                                                                    |                                                                  |

STEP 11: Click on the green "Save & Finish" button.

|                    |          | Save Changes Cancel   | Save & Finish |
|--------------------|----------|-----------------------|---------------|
| 5 X, x' A· 0-] = = | -= := := |                       |               |
|                    |          | STEP11:<br>Click Here |               |
|                    |          |                       |               |
|                    |          |                       |               |
|                    |          |                       |               |

#### **Downloading the Master Template PME files:**

STEP 12: Click on the **"Edit"** button in the second section of the LiveText document titled University PME Unit Plan.

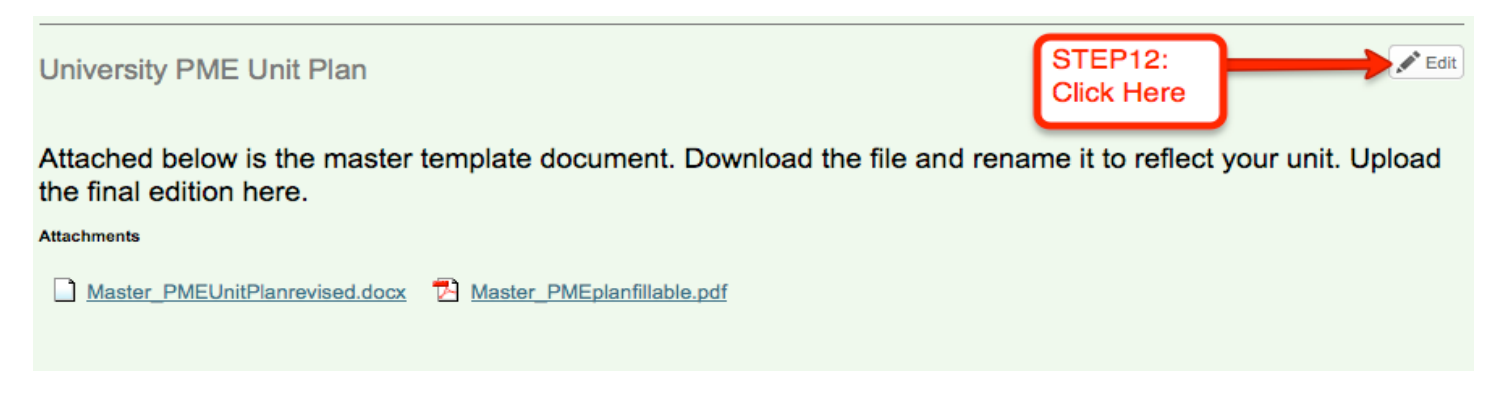

STEP 13: Scroll to the very bottom of the screen and Click on the **"Edit"** button under File Attachment(s) section.

| body             |                                                                 |            |
|------------------|-----------------------------------------------------------------|------------|
| Image            |                                                                 |            |
| Inserted Image   | (none) <u>Edit</u>                                              | STEP13:    |
| File Attachment( | s)                                                              | Click Here |
| Inserted File(s) | Master_PMEUnitPlanrevised.docx, Master_PMEplanfillable.pdf Edit |            |

# STEP 14: Click on either of the files titled **"Master\_PMEUnitPlanrevised.docx"** or **"Master\_PMEplanfillable.pdf"** to download.

(This is if you need the template files, if not, skip to step 16.)

| Insert File Attachment(s)                       |                                                             |
|-------------------------------------------------|-------------------------------------------------------------|
| Inserted File(s) Master_PMEUnitPlanrevised.docx | Remove                                                      |
| Current Label: uncategorized  Upload New File   | STEP14: Click<br>on either of<br>these files to<br>download |

STEP 15: To save the file you selected click the radio button for **"Save File"** and then click **"OK."** (Similar steps for other browsers/computers)

| Document: COE - Id - UAC - PME - Annual Plan FY2014                               | 😝 🔿 🔿 Opening nv4JFQBI_Master_PMEUnitPlanrevised.docx                                                                                                    |      |
|-----------------------------------------------------------------------------------|----------------------------------------------------------------------------------------------------|------|
| Section: University PME University PME University PME University File Attachments | You have chosen to open:<br>The set of the set of the set |      |
| Inserted File(s) Master_PMEUnitPlanrevised.c                                      | Open with Choose STEP15: Click<br>Save File and Click OK                                                                                                    |      |
| Current Label: uncategorized  + u                                                 | <ul> <li>Do this automatically for files like this from notion.</li> <li>Cancel OK</li> </ul>                                                                                                    | •    |
| 습 <u>File Name</u>                                                                | File Type                                                                                                    | Size |

#### **Uploading your PME report file:**

STEP 16: Remove the Master Documents by clicking the **"Remove"** buttons.

| Insert File Attachment(s)                                                   |                                    |
|-----------------------------------------------------------------------------|------------------------------------|
| Inserted File(s)  Master_PMEUnitPlanrevised.docx Master_PMEplanfillable.pdf | Remove                             |
| Current Label: uncategorized                                                | STEP16:<br>Click Here<br>to Remove |

STEP 17: Click on the **"Upload New File"** with green plus sign.

# Section: University PME Unit Plan

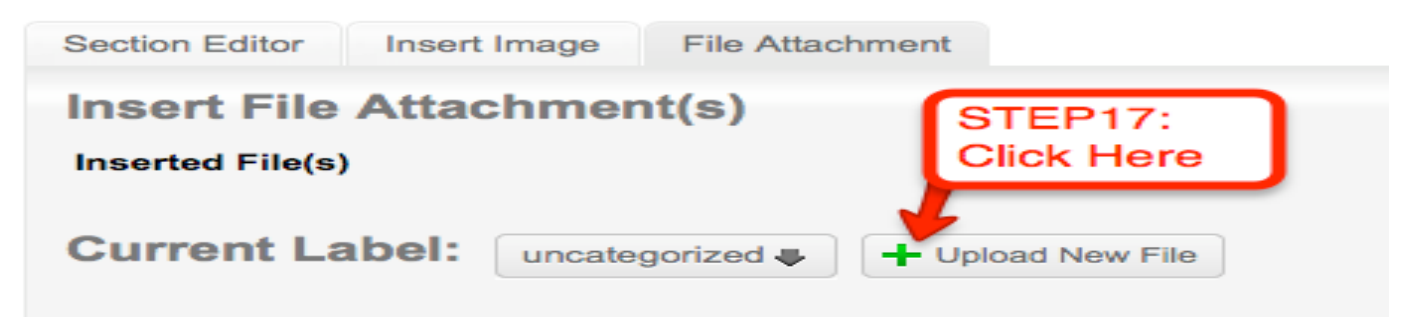

STEP 18: Click the **"Browse..."** or **"Choose File..."** button to select a file (the PME Unit Plan) from your computer or flash drive.

## Section: University PME Unit Plan

| Section Editor Insert Image                | File Attachment |  |
|--------------------------------------------|-----------------|--|
| Insert File Attachment(s)                  |                 |  |
| Inserted File(s)<br>STEP 18:<br>Click Here |                 |  |
| Browse your computer to upload             |                 |  |
| Up to 1 GB in size.                        |                 |  |
| S Browse from File Manager                 |                 |  |

STEP 19: Search for the PME unit plan file on your computer. Once you locate the file that you want to upload, click on it, and then click open.

| $\odot$ $\odot$                                         | File Upload                                                                                                    |                                                                                 |
|---------------------------------------------------------|----------------------------------------------------------------------------------------------------|---------------------------------------------------------------------------------|
|                                                         | PME Responses                                                                                                    | search                                                                          |
| ▼ DEVICES<br>Macintos<br>iDisk                          | Name<br>PME Annual Unit Plan – CJPPS – prepa<br>PME Plan for Labor and Legal Affairs.c                                                                      | red by Marian E. Perkins.docx                                                   |
| STEVE ▲     PLACES     Desktop     Csucce     Documents | COE_PME_Plan.docx                                                                                                    | STEP19: Click on<br>the file you would<br>like to upload and<br>then click open |
| Applicati<br>O Downloads<br>Dropbox                     | <ul> <li>PME Department of Occupational The</li> <li>PME Unit Plan - CAS final.docx</li> <li>PMECTREPlan2012-1.doc</li> <li>PME COB 2013-14.docx</li> </ul> | rapy 2012–2013.doc                                                              |
| MeDIA<br>Music<br>Photos<br>Hide extensio               | PMEUnitPlanrevised_Admissions.docx                                                                                                    | Cancel Open                                                                     |

STEP 20: The file selected will upload and LiveText will provide a progress bar for the process. Once the file is uploaded, a green font Completed text will appear. Now click **"Save & Finish."** 

## Section: University PME Unit Plan

| Section Editor Insert Image File Attachments (1)  |                                                  |
|---------------------------------------------------|--------------------------------------------------|
| Insert File Attachment(s)                         | 💾 Save Changes Save & Finish                     |
| Inserted<br><u>■ COE_PME_Plan.docx</u><br>File(s) | Remove     Remove                                |
| Browse your computer to upload:                   | STEP20: Once<br>the upload is<br>completed Click |
| COE_PME_Plan.docx                                 | finish Completed                                 |
| Up to 1 GB in size.                               |                                                  |

#### <u>Uploading your Baldridge Worksheet/Environmental Scan report file:</u>

If you also need to upload the Baldridge Worksheet/Environmental Scan repeat steps 12 – 20 in that section of the LiveText document.

#### **Sharing the LiveText Document:**

STEP 21: Click on the "Share" button at the top of the document.

| COE - Id - UAC - PME - Annual Plan FY2014                                                                       |                 |                 |         |              |              |                   |             |  |
|----------------------------------------------------------------------------------------------------|-----------------|-----------------|---------|--------------|--------------|-------------------|-------------|--|
| Document View                                                                                                   | Edit Properties | Manage Pages    |         | STE<br>Click | P21:<br>Here |                   |             |  |
| Table of Contents                                                                                               | O Hide          | Send for Review | < Share | 🕒 Сору       | Print        | <b>⊑</b> → Export | Apply Style |  |
| Planning, Measurement, &<br>Effectiveness [PME] Annual Planning, Measurement, & Effectiveness [PME] Annual Plan |                 |                 |         |              |              | ual Plan          |             |  |

STEP 22: Click in the **Search Editor** text box and type the following account name text: *csuac\_06* 

STEP 23: From the drop down menu click "Assessment Committee Review 6 CSU <csuac\_06>."

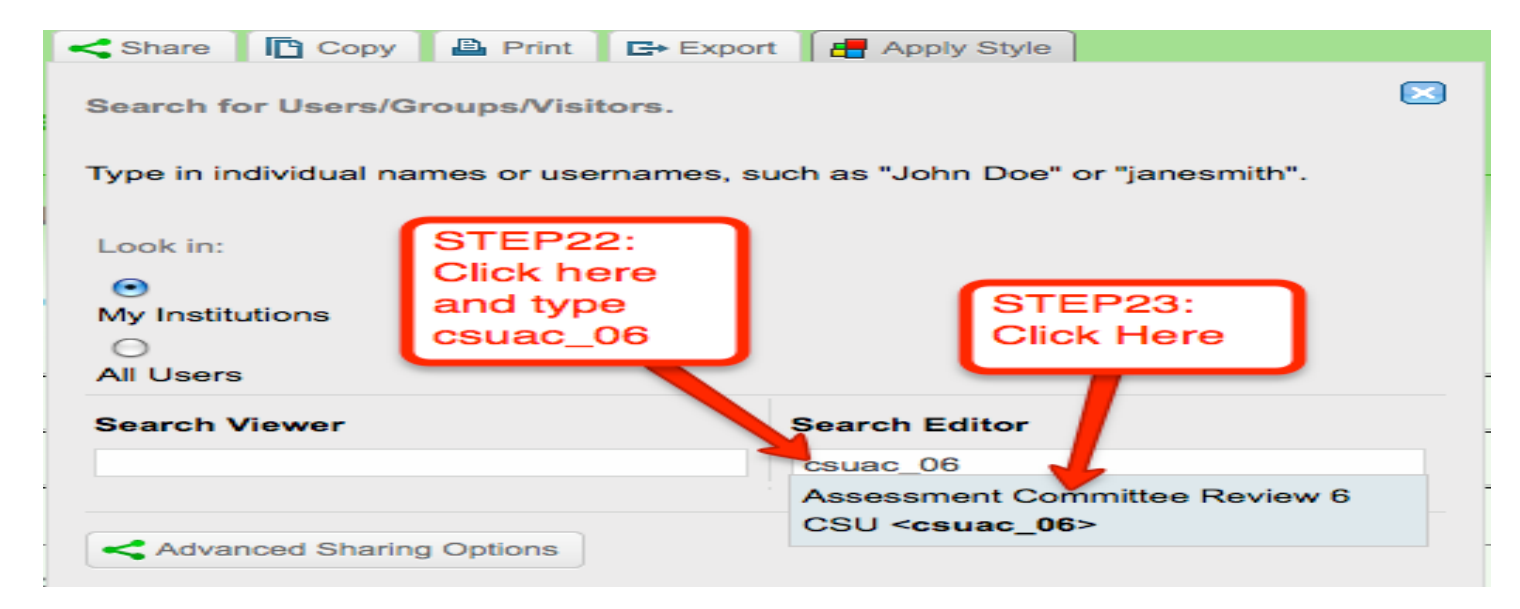

STEP 24: Click the "Add to Share" button

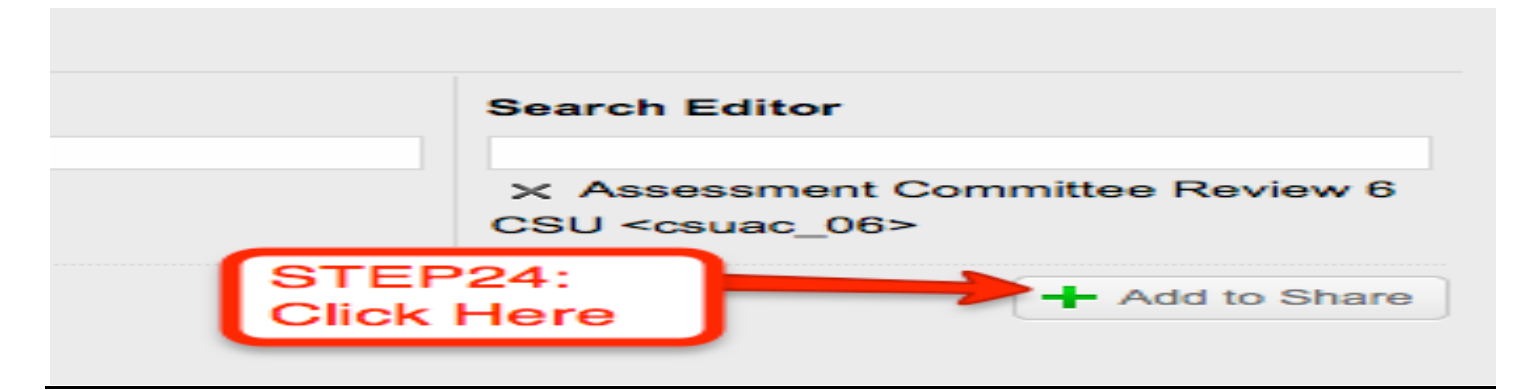

# <u>Sending the LiveText Document for Review:</u>

STEP 25: Click on the **"Send for Review"** button at the top of the document.

| C - PME - Annual Pl <u>an FY2014</u> |                 |           |                  |         |           |                       |          |  |
|--------------------------------------|-----------------|-----------|------------------|---------|-----------|-----------------------|----------|--|
| roperties                            | Manage Pages    | ST<br>Cli | EP25:<br>ck Here |         |           |                       |          |  |
| C Hide                               | Send for Review | < Share   | Сору             | Print   | G+ Export | Handreich Apply Style |          |  |
| nt, &<br>nnual                       | Planning, Me    | easuren   | nent, &          | Effecti | veness    | [PME] Ann             | ual Plan |  |

STEP 26: Click in the **All Users** text box and type the following account name text: *csuac\_06* 

STEP 27: From the drop down menu click "Assessment Committee Review 6 CSU <csuac\_06>."

| Search for Rev              | iewer(s).                                     |                                       | 0 |
|-----------------------------|-----------------------------------------------|---------------------------------------|---|
| Type in individua           | al names or username                          | s, such as "John Doe" or "janesmith". |   |
| Look in:<br>My Institutions | STEP26:<br>Click here<br>and type<br>csuac_06 | STEP27:<br>Click Here                 |   |
| All Users<br>csuac_06       |                                               |                                       |   |
| Assessment Co               | ommittee Review 6 CS                          | U <csuac_06></csuac_06>               |   |

STEP 28: Click the **"Submit for Review"** button. Once submitted, a verification notice stating, *"You have successfully sent this document to 1 user."* will be provided.

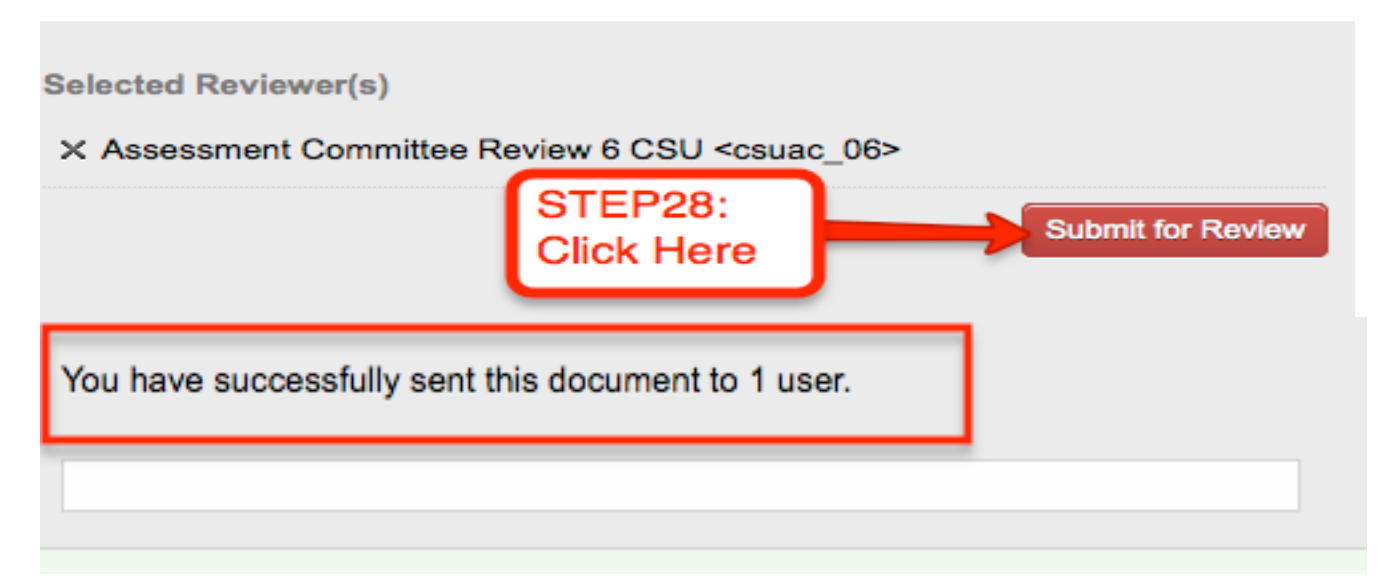

#### Viewing the Assessment Results:

STEP 29: Click on the **"Reviews"** tab at the top of your screen.

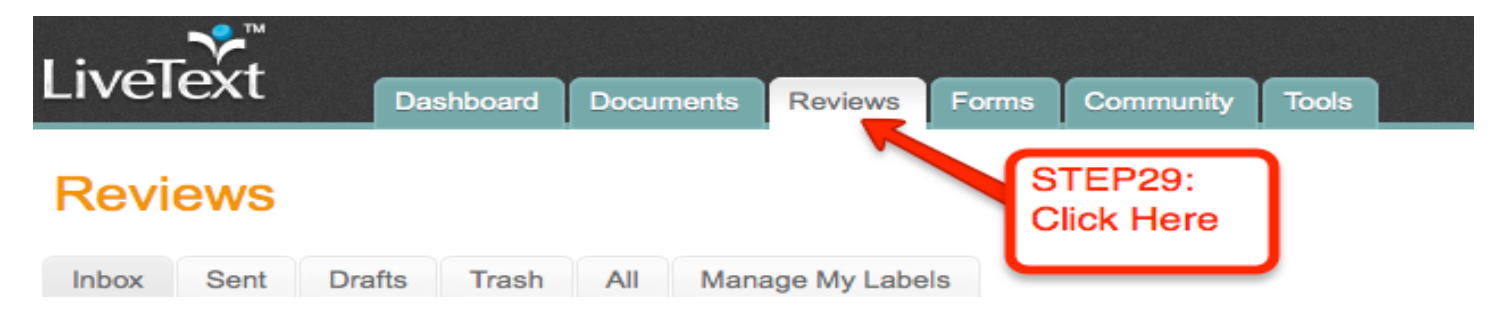

STEP 30: In the **"Inbox"** of the Reviews tab you will find the assessed versions of the PME Unit reports. These are the reports sent back to you after being reviewed by the university committee. The assessed report will have a green highlighted checkmark next to it as seen below. The report will be visible by the title and by the date in which you received the assessed PME report.

### **Reviews**

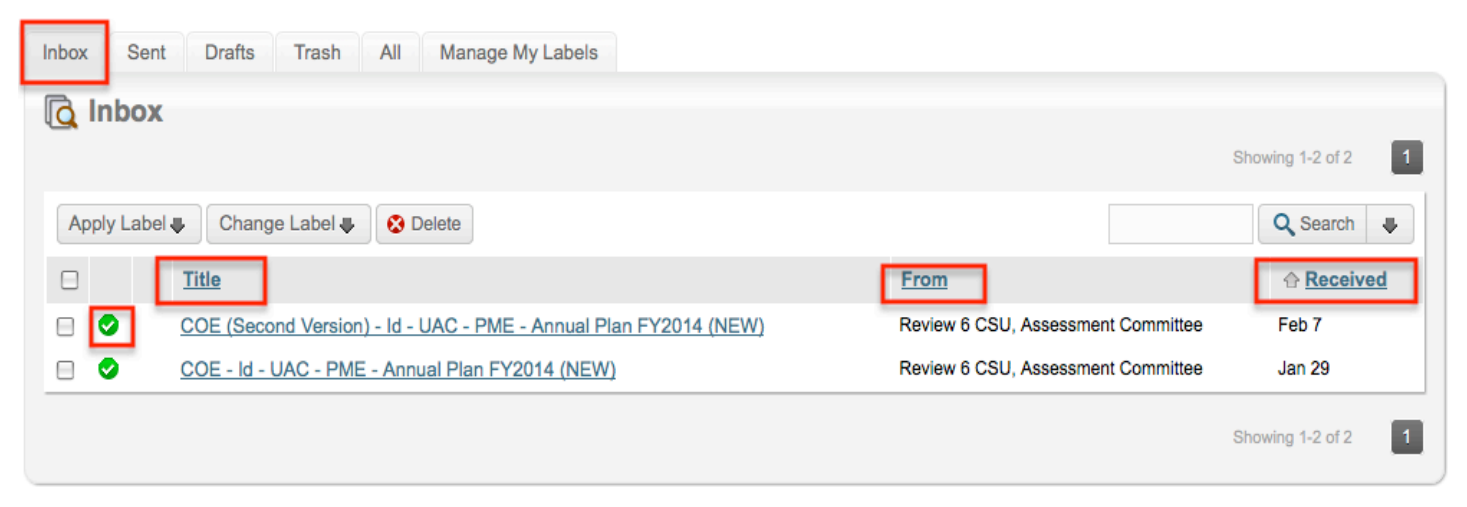

STEP 31: Click on the title of the assessed PME report that you wish to view. Remember that the title of your report is not the same as what is represented in the image below.

| Apply Label | Change Label                              | STEP31: Click Here<br>(remember, your report |          |
|-------------|-------------------------------------------|----------------------------------------------|----------|
|             | Title                                     | title is not the same as in this image)      | From     |
|             | COE (Second Version) - Id - U/C - PME - A |                                              | Review 6 |
|             | COE - Id - UAC - PME - Annual Plan FY2014 | 4 (NEW)                                      | Review 6 |

STEP 32: Click on the green "View Assessment" button. A new window will open.

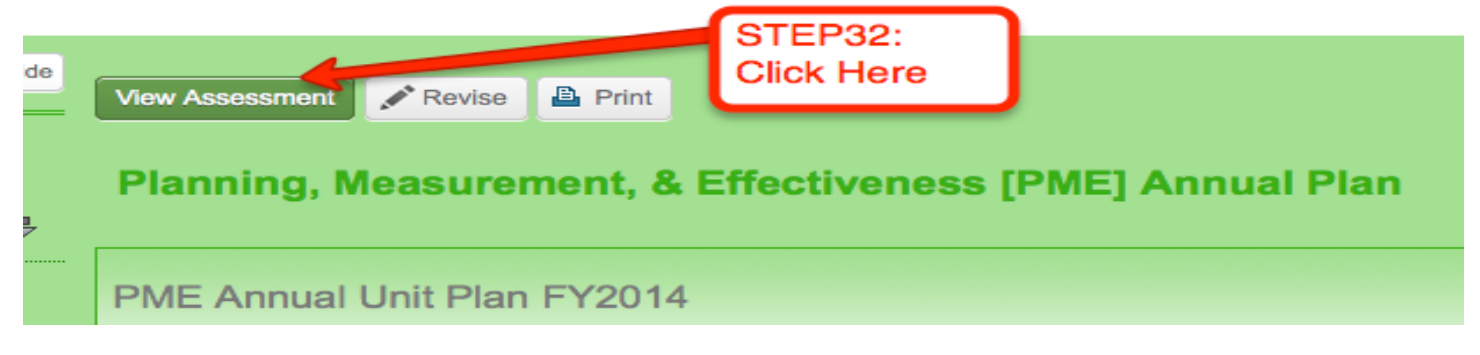

STEP 33: In the top right corner of the new window click the undock button.

| View Assessment Revise Print                                                                           | STEP33:<br>Click Here<br>(to undock<br>the window) |                   |  |
|----------------------------------------------------------------------------------------------------|----------------------------------------------------|-------------------|--|
| UAC - Rubric for Analyzing Unit Reports Non-Academic Evalu                                             | ation/Program Outc                                 | omes              |  |
| by Assessment<br>Committee Chicago<br>State University<br>ChicagoStateUniversity<br>Committee R<br>CSU | Assessed<br>leview 6 Feb 7, 201                    | on:<br>13 3:46 PM |  |

STEP 34: View the assessment results and comments in the new window. The results are based on the scoring of the university assessment committee rubric. In the column titled **"Attained,"** you will find the score for each indicator of the rubric.

| UAC - Rubric<br>pr Analyzing Unit<br><u>deports</u><br><u>lon-Academic</u><br><u>valuation/Program</u><br><u>Jutcomes</u> |                                                                                                    | No Evidence                                                                                    | Developing (1 pt)                                                                                                    | Accomplished (2 pts)                                                                                                    | Attained    |
|----------------------------------------------------------------------------------------------------|----------------------------------------------------------------------------------------------------|------------------------------------------------------------------------------------------------|----------------------------------------------------------------------------------------------------|----------------------------------------------------------------------------------------------------|-------------|
|                                                                                                    | Outcomes<br>Alignment<br>with<br>University<br>Strategic Plan<br>and Division<br>Planning<br>(1, 16%) | There is no evidence presented to evaluate this indicator.                                     | Outcomes for the unit are partially aligned<br>with the university strategic plan and<br>divisional planning                 | Outcomes for the unit are clearly aligned<br>with the university strategic plan and<br>divisional planning                 | Developing  |
|                                                                                                    | Evidence to<br>Support<br>Achievement<br>of Outcomes<br>(1, 16%)                                      | There is no evidence presented to evaluate this indicator.                                     | Evidence partially indicates achievement of<br>effectiveness outcomes.                                                       | Evidence clearly indicates achievement of effectiveness outcomes.                                                          | Developing  |
|                                                                                                    | Analysis and<br>Unit Change<br>(1, 16%)                                                               | There is no evidence presented to evaluate this indicator.                                     | Analysis of evidence relative to criteria and<br>KPIs is partially used to make changes to<br>improve program effectiveness  | Analysis of evidence relative to criteria and<br>KPIs is clearly used to make changes to<br>improve program effectiveness. | Developing  |
|                                                                                                    | Evaluation as<br>a Unit-Level<br>Priority (1, 16%)                                                    | There is no evidence presented to evaluate this indicator.                                     | The program partially demonstrates shared responsibility for unit effectiveness. Results are not shared consistently.        | The program clearly demonstrates shared responsibility for unit effectiveness. Results are clearly shared consistently.    | Developing  |
|                                                                                                    | Effectiveness<br>of Unit<br>Evaluation<br>(1, 16%)                                                    | There is no evidence presented to evaluate this indicator.                                     | The program's unit evaluation process is<br>partially evaluated and improved on a<br>regular basis to improve effectiveness. | The program's unit evaluation process is<br>clearly evaluated and improved on a<br>regular basis to improve effectiveness. | Developing  |
|                                                                                                    | Publicizing<br>Evaluation<br>and<br>Effectiveness<br>(1, 16%)                                         | No mechanism publicizing the program's<br>commitment to evaluation is developed and<br>in use. | One mechanism publicizing the program's<br>commitment to evaluation is developed and<br>in use.                              | Two or more mechanisms publicizing the<br>program's commitment to evaluation are<br>developed and in use.                  | Developing  |
|                                                                                                    |                                                                                                    |                                                                                                |                                                                                                    |                                                                                                    | 6 pts (50%) |

Other comments: An excellent plan.